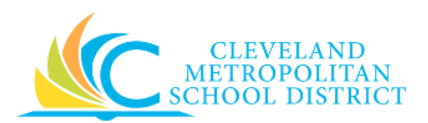

# 10\_Create a Supplier Change

| Purpose:       | The purpose of this task is to request a change to a Supplier in Workday.                                                                                                    |
|----------------|----------------------------------------------------------------------------------------------------|
| How to Access: | Enter the Supplier's name in the <b>Search</b> field, press enter, and click on the supplier's name to access the supplier's details screen.                                                                                                    |
|                | <b><u>Note</u>:</b> If the supplier does not display, click the <b>All of Workday</b> category, and then click on the supplier's name.                                                                                                    |
| Audience:      | Buyers                                                                                                    |
| Helpful Hints: | <ul> <li>Be sure to keep in mind that only select users will have access to create or edit a supplier request in Workday. If you are not authorized, you will not be able to access this Workday task.</li> <li>Workday displays fields in this task that CMSD is not using, only the fields listed in this document require you to complete, review, and/or update.</li> </ul> |
| Procedure:     | Complete the following steps to create a supplier change in Workday.                                                                                                    |

# Supplier

| Beazley Publica                              | ations (Actions) Supplier                 |                        |                |                                                                                    |                                                                 |
|----------------------------------------------|-------------------------------------------|------------------------|----------------|------------------------------------------------------------------------------------|-----------------------------------------------------------------|
| Supplier ID S-10<br>Approval Status Appr     | 0007<br>roved                             |                        | Address        | 1212 Northsouth 79th stre<br>Cleveland Heights, OH 441<br>United States of America | et<br>06 (a) Navigate Supplier Hierarchy<br>() +1 (216) 5552345 |
| Overview                                     | Contracts and Purchase Orders             | Invoices and Payments  | Custom Reports | Process History                                                                    |                                                                 |
| Summary Co                                   | ntact Information Supplier Co             | ntacts Payment Details | Supplier Conne | ctions Tax Informa                                                                 | tion Alternate Names More ∽                                     |
| Restricted to Companies<br>Supplier Category | s (empty)<br>Newspapers/Periodicals/Films |                        |                |                                                                                    |                                                                 |
| Supplier Group                               | (empty)                                   |                        |                |                                                                                    |                                                                 |
| <ul> <li>Supplier Stat</li> </ul>            | us Details                                |                        |                |                                                                                    |                                                                 |
| Supplier Status                              | Active                                    |                        |                |                                                                                    |                                                                 |
| Last Status Change On                        | 03/22/2017 12:27:32 PM                    |                        |                |                                                                                    |                                                                 |
| Last Status Change By                        | Angie Foraker (497142)                    |                        |                |                                                                                    |                                                                 |
| Reason                                       | (empty)                                   |                        |                |                                                                                    |                                                                 |
| Reason Description                           | (empty)                                   |                        |                |                                                                                    |                                                                 |

- 1. Review the Supplier's details to confirm the information requires a change.
- 2. Click Actions > Supplier > Create Supplier Change to edit the Supplier's details.

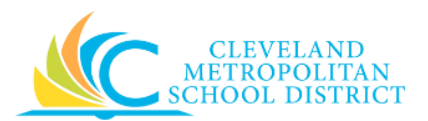

#### Create Supplier Change

| Create Supplier C           | Change                                                                                                |                           |  |  |  |  |  |  |  |
|-----------------------------|----------------------------------------------------------------------------------------------------|---------------------------|--|--|--|--|--|--|--|
| Only select the Areas you w | Only select the Areas you want to Change. Once you click OK, a Draft Supplier Change will be created. |                           |  |  |  |  |  |  |  |
| Select All                  |                                                                                                    |                           |  |  |  |  |  |  |  |
| Supplier and Tax Details    |                                                                                                    | Alternate Names           |  |  |  |  |  |  |  |
| Payment Details             |                                                                                                    | Procurement Options       |  |  |  |  |  |  |  |
| Supplier Hierarchy          |                                                                                                    | Classifications           |  |  |  |  |  |  |  |
| Contact Information         |                                                                                                    | Contingent Worker Options |  |  |  |  |  |  |  |
| Settlement Bank Account     |                                                                                                    | Attachments               |  |  |  |  |  |  |  |
|                             |                                                                                                    |                           |  |  |  |  |  |  |  |
|                             |                                                                                                    |                           |  |  |  |  |  |  |  |
|                             |                                                                                                    |                           |  |  |  |  |  |  |  |
|                             |                                                                                                    |                           |  |  |  |  |  |  |  |
|                             |                                                                                                    |                           |  |  |  |  |  |  |  |
|                             |                                                                                                    |                           |  |  |  |  |  |  |  |
|                             |                                                                                                    |                           |  |  |  |  |  |  |  |
| OK Cancel                   |                                                                                                    |                           |  |  |  |  |  |  |  |

- Select only those checkboxes that corresponds to the Supplier's information requiring a change.
   <u>Note:</u> For the purpose of this job aid, the Supplier and Tax Details, Contact Information,
   Classifications, and Attachments checkboxes were selected. These are the checkboxes that most users would ever change.
- 4. Click **Ok**.

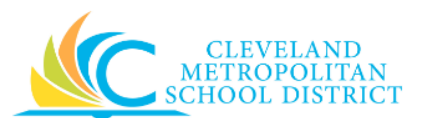

## Create Supplier Change

| Beazley Publications F                                                                                                    | Proposed Supplier Name * Ber       | azley Publications | Supplier ID S-100007                                                                                                    | Approval Status Draft                                                        |                                                                                                    |
|----------------------------------------------------------------------------------------------------|------------------------------------|--------------------|----------------------------------------------------------------------------------------------------|------------------------------------------------------------------------------|----------------------------------------------------------------------------------------------------|
| Supplier Status Supplier Status Reason Reason Reason Reason Supplier Status                                                                        | tive 📰                             |                    |                                                                                                    |                                                                              |                                                                                                    |
| Supplier Details Extricted to Companies UNS Number UNS Number upplier Graegory upplier Group ustomer Account Number extificate of Insurance Date a | X Newspapers/Periodicats/Fil<br>ms | III                | Payment Details     Details     Details Payment Terms     Payment Type     Default Payment Type     Credit Card     Always Separate Payments     Do not pay during Bank Account updates | (empty)   Check  Check (empty)  Accept Al Currencies  Accept Qurrencies  USD | Default Supplier Payment Memo Default Text Use Supplier Reference Use Invoice Memo Use Supplier Connection Memo Vise Supplier Connection Memo None of the above |
| Supplier Hierarchy<br>thildren (empty)<br>Farent (empty)                                                                                           |                                    |                    | Default Currency<br>Remittance Integration System                                                                                                    | (empty)<br>(empty)                                                           |                                                                                                    |

5. As required, complete, review, and/or change the following fields:

| Field Name             | Required /<br>Optional | Description                                      |  |  |  |
|------------------------|------------------------|--------------------------------------------------|--|--|--|
| Proposed Supplier Name | Poquirod               | Identifies the legal name of the company         |  |  |  |
| Proposed Supplier Name | Required               | being added to Workday.                          |  |  |  |
| Supplier Status        | Required               | Identifies the current status of the supplier.   |  |  |  |
|                        |                        | Identifies the changes being requested.          |  |  |  |
| Reason Description     | Required               | Note: Be sure to list what is changing, so the   |  |  |  |
|                        |                        | approver will know what is different.            |  |  |  |
| Supplier Category      | Optional               | Identifies the types of products or services the |  |  |  |
| Supplier Category      |                        | supplier provides.                               |  |  |  |

6. Scroll down to review the *Contact Information* section.

*Note:* If you are not making a change to this section, scroll to the step applying to the changes you are making to the supplier.

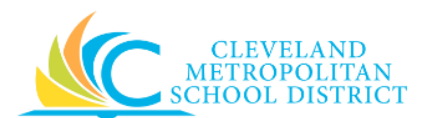

| Create Supplie | r Change – | Contact I | nformation | (Phone, | Address, & E | mail) |
|----------------|------------|-----------|------------|---------|--------------|-------|
|----------------|------------|-----------|------------|---------|--------------|-------|

| ontact Information  | Settlement Bank Account Tax Information Alternate Names Procurement Options Classifications Contingent Worker Options Change History Attachments |  |
|---------------------|----------------------------------------------------------------------------------------------------|--|
| Phone               |                                                                                                    |  |
| Delete              |                                                                                                    |  |
| Country Phone Code  | X United States of America (+1)                                                                                                    |  |
| Area Code           | 216                                                                                                    |  |
| Phone Number *      | 5552345                                                                                                    |  |
| Phone Extension     |                                                                                                    |  |
| Phone Device *      | Landine V                                                                                                    |  |
| Type 📩              | Business                                                                                                    |  |
| Primary             |                                                                                                    |  |
| Use For             | x Billing Ξ<br>x Remit To                                                                                                    |  |
|                     | X Shipping                                                                                                    |  |
| Visibility          | Public                                                                                                    |  |
| Comments            |                                                                                                    |  |
| Add                 |                                                                                                    |  |
| Address             |                                                                                                    |  |
| Delete              |                                                                                                    |  |
| Citerative Party de |                                                                                                    |  |

7. As required, complete, review, and/or change the following Phone fields:

| Field Name      | Required /<br>Optional | Description                                                                               |
|-----------------|------------------------|-------------------------------------------------------------------------------------------|
| Area Code       | Required               | Enter the area code of the supplier's phone number.                                       |
| Phone Number    | Required               | Enter the contact number.                                                                 |
| Phone Extension | Optional               | If applicable, enter the extension for the contact.                                       |
| Phone Device    | Required               | Identifies the type of device, and options<br>include:<br>• Fax<br>• Landline<br>• Mobile |
| Use For         | Required               | Identifies the purpose of this contact.                                                   |
| Visibility      | Optional               | Checkbox to identify is the contact information is displayed.                             |
| Comments        | Optional               | Text box for adding comments for the contact information.                                 |

**Note:** If additional Phone numbers are required, click **Add** and complete the required fields. The **Primary** checkbox must be selected for at least one of the phone number(s) listed for the supplier.

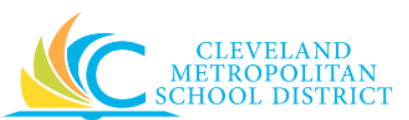

| Field Name     | Required /<br>Optional | Description                                     |
|----------------|------------------------|-------------------------------------------------|
| Effective Date | Required               | Identifies when the address is active.          |
| Address Line 1 | Required               | Enter the street address.                       |
| Address Line 2 | Optional               | Enter the suite or apartment number.            |
| City           | Required               | Enter the city.                                 |
| State          | Required               | Enter the State.                                |
| Postal Code    | Required               | Enter the zip code.                             |
| County         | Optional               | Enter the county.                               |
| Туре           | Required               | Do not change.                                  |
| Use For        | Optional               | Identifies the purpose of the address.          |
| Vicibility     | Ontional               | Identifies if the address is to be displayed to |
| VISIBILITY     | Optional               | the public.                                     |
| Commonts       | Ontional               | Enter any additional comments about the         |
| Comments       | Optional               | address.                                        |

8. As required, complete/review/change the following Address fields:

**Note:** If additional addresses are required, click Add and complete the required fields. The **Primary** checkbox must be selected for at least one of the address(s) listed for the supplier.

9. As required, complete/review/change the following Email fields:

| Field Name    | Required /<br>Optional | Description                                                       |
|---------------|------------------------|-------------------------------------------------------------------|
| Email Address | Required               | Enter the email address for the supplier contact.                 |
| Use For       | Required               | Identifies the purpose of the email address.                      |
| Visibility    | Optional               | Identifies if the email address is to be displayed to the public. |
| Comments      | Optional               | Enter any additional comments about the email address.            |

<u>Note:</u> If additional email addresses are required, click Add and complete the required fields. The **Primary** checkbox must be selected for at least one of the email address(s) listed for the supplier.

Click the Tax Information tab to complete/change the tax information for the supplier.
 <u>Note:</u> If you are not making a change to this section, scroll to the step applying to the changes you are making to the supplier.

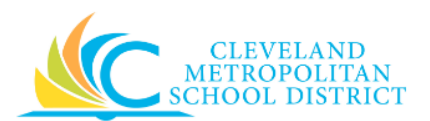

#### Create Supplier Change – Tax Information

| upplier Hierarchy<br>ildren (empty)                                         |                                                    |                                                |                        |             |                           |                    |                       |                                                                                                    |
|-----------------------------------------------------------------------------|----------------------------------------------------|------------------------------------------------|------------------------|-------------|---------------------------|--------------------|-----------------------|----------------------------------------------------------------------------------------------------|
| rent (empty)                                                                |                                                    |                                                |                        |             |                           |                    |                       |                                                                                                    |
| ontact Information                                                          | Settlement Bank Account Tax Information            | Alternate Names Procurement O                  | ptions Classifications | Cont        | ingent Worker Options Cha | ange History Attac | chments               |                                                                                                    |
| « Authority Form Type                                                       | select one                                         |                                                |                        |             |                           |                    |                       |                                                                                                    |
| Document Date                                                               | MM / DD / YYYY                                     |                                                |                        |             |                           |                    |                       |                                                                                                    |
| port 1099 MISC with Parent                                                  | t                                                  |                                                |                        |             |                           |                    |                       |                                                                                                    |
| ault Tax Code                                                               | =                                                  |                                                |                        |             |                           |                    |                       |                                                                                                    |
| fault Withholding Tax Code                                                  | =                                                  |                                                |                        |             |                           |                    |                       |                                                                                                    |
| CA                                                                          |                                                    |                                                |                        |             |                           |                    |                       |                                                                                                    |
| <b>IDs</b> 1 item                                                           |                                                    |                                                |                        |             |                           |                    |                       |                                                                                                    |
|                                                                             |                                                    |                                                |                        |             |                           |                    |                       | ۰ 🗆 ۲                                                                                                    |
| ۲                                                                           | *Country for Tax ID Type                           | *Tax ID Type                                   |                        |             | Identification #          | T                  | Transaction<br>Tax ID | Primary<br>Tax ID                                                                                                    |
| United States                                                               | *Country for Tax ID Type                           | *Tax ID Type<br>SSN or ITIN                    |                        | 999-88-7777 | Identification #          | T                  | Transaction<br>Tax ID | Primary<br>Tax ID                                                                                                    |
| United States                                                               | "Country for Tax ID Type<br>of America             | *Tax ID Type                                   |                        | 999-88-7777 | Identification #          | T                  | Transaction<br>Tax ID | Primary<br>Tax ID                                                                                                    |
| United States                                                               | *Country for Tax ID Type<br>of America             | *Tax ID Type                                   |                        | 999-88-7777 | Identification #          |                    | Transaction<br>Tax ID | Primary<br>Tax ID                                                                                                    |
| United States      United States      x Statuses 0 Items                    | *Country for Tax ID Type<br>of America<br>*Country | *Tax ID Type                                   | ion Tax Status         | 999-88-7777 | Identification #          | Tolding Tax Status | Transaction<br>Tax ID | Primary<br>Tax ID                                                                                                    |
| United States      Xstatuses 0 litems                                       | *Country for Tax ID Type<br>of America<br>*Country | "Tax (D Type<br>SSN or ITIN<br>Transac<br>No D | ion Tax Status<br>atta | 999-88-7777 | Identification #          | nolding Tax Status | Transaction<br>Tax ID | Primary<br>Tax ID                                                                                                    |
| United States      Statuses 0 items                                         | *Country for Tax ID Type<br>of America<br>*Country | *Tax (D Type<br>SSN or ITIN<br>Transac<br>No D | ion Tax Status<br>atta | 999-88-7777 | Identification #          | Tolding Tax Status | Transaction<br>Tax ID | Y     III     #       Primary<br>Tax ID     X     X       V     X     X       V     X     X       Y     III     #                                                                                                    |
| United States     View of thems                                             | *Country for Tax ID Type<br>of America<br>*Country | "Tax ID Type<br>SSN or ITIN<br>Transac<br>No D | ion Tax Status<br>atta | 999-88-7777 | Identification #          | olding Tax Status  | Transaction<br>Tax ID | Image: Second second se |
| United States     United States     Statuses 0 items     enter your comment | *Country for Tax ID Type<br>of America<br>*Country | "Tax ID Type                                   | ion Tax Status<br>ata  | 999-88-7777 | Identification #          | olding Tax Status  | Transaction<br>Tax ID | Image: Second second se |
| United States      Statuses 0 Rems      enter your comment                  | *Country for Tax ID Type of America  *Country      | "Tax ID Type                                   | ion Tax Status<br>atta | 999-88-7777 | Identification #          | olding Tax Status  | Transaction<br>Tax ID | Primary     Tax ID                                                                                                    |

11. As required, complete the following fields:

| Field Name            | Required /<br>Optional | Description                                                                              |
|-----------------------|------------------------|------------------------------------------------------------------------------------------|
| Tax Document Date     | Optional               | Identifies the validity date for the tax form.                                           |
| Tax ID Type           | Required               | Identifies the form of Tax ID that the supplier uses.                                    |
| Identification Number | Required               | To report and file tax forms for the supplier with the IRS, enter the supplier's tax ID. |

- 12. As required, select or deselect the Primary Tax ID checkbox.
- Click the Classification tab to enter the classification for the supplier. <u>Note:</u> This is only required for those suppliers who are MBE/DBE certified.

**Note:** If you are not making a change to this section, scroll to the step applying to the changes you are making to the supplier.

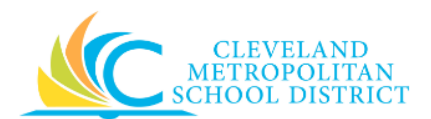

### Create Supplier Change – Classification

| Supplier Hierarchy<br>Children (empty)<br>Parent (empty)                                                                 |                         |                 |                 |                     |                 |                           |                |             |   |
|----------------------------------------------------------------------------------------------------|-------------------------|-----------------|-----------------|---------------------|-----------------|---------------------------|----------------|-------------|---|
| Contact Information                                                                                                    | Settlement Bank Account | Tax Information | Alternate Names | Procurement Options | Classifications | Contingent Worker Options | Change History | Attachments |   |
| MBE/WMBE Business<br>Certification Expiration Date<br>Certificate Number<br>Certified By<br>Spend Categories/Hierarchies |                         |                 |                 |                     |                 |                           |                |             |   |
| enter your comment                                                                                                    |                         |                 |                 |                     |                 |                           |                |             |   |
| Submit Save for Later                                                                                                    | Cancel                  |                 |                 |                     |                 |                           |                |             | - |

14. As required, complete, review, and/or change the following fields:

| Field Name               | Required /<br>Optional | Description                                      |  |  |  |
|--------------------------|------------------------|--------------------------------------------------|--|--|--|
|                          | Ontional               | Checkbox to confirm the supplier is any form     |  |  |  |
|                          | Optional               | of a diversity or minority certified supplier.   |  |  |  |
| Certification Expiration | Ontional               | Enter the end date of the certification validity |  |  |  |
| Date                     | Optional               | period.                                          |  |  |  |
| Certificate Number       | Optional               | Enter the certification number.                  |  |  |  |
| Cortified By             | Ontional               | Enter the name of the person who confirmed       |  |  |  |
| Certified by             | Optional               | the certification.                               |  |  |  |
| Spend                    | Ontional               | Identifies the types of products or services     |  |  |  |
| Categories/Hierarchies   | Optional               | the supplier provides.                           |  |  |  |

As required, click the Attachments tab to add all supporting documentation.
 <u>Note:</u> Attachments are required when selecting the MBE/WMBE Business checkbox.

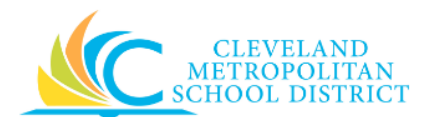

## Create Supplier Change – Attachments

| Supplier Hierarchy<br>Children (empty)                                                                                                    |             |          |
|----------------------------------------------------------------------------------------------------|-------------|----------|
| Contact Information Settlement Bank Account Tax Information Alternate Names Procurement Options Classifications Contingent Worker Options Change History | Attachments |          |
| Attachments III1 Parking 1-30.JPG Uploaded by Brand Robinson (432606) Comment                                                                            | 1 week ago  | <b>a</b> |
| Upload                                                                                                    |             |          |
| enter your comment                                                                                                    |             |          |
| Sidmit Save for Later Cancel                                                                                                    |             |          |

- 16. As required, click **Upload**, navigate to the required file, and click **Open** to add additional attachments to the supplier's record.
- 17. As required, complete one or more of the following:

| If you want to                                                          | Then                 | Go to                                                               |  |
|-------------------------------------------------------------------------|----------------------|---------------------------------------------------------------------|--|
| Cancel the update,                                                      | Click Cancel .       | <ul> <li><u>Note</u>: This only cancels the screen/view.</li> </ul> |  |
| Save the changes to the supplier, to finish processing at a later time, | Click Save for Later | <u>Step 18</u>                                                      |  |
| Finish processing the change to the Supplier,                           | Click Submit .       | <u>Step 19</u>                                                      |  |

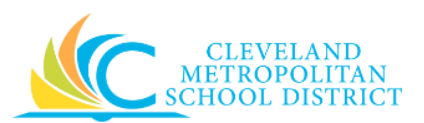

## View Supplier Change

| View Supplier Change                                                                                                    |                                        |                                                                                                    |                                                                                                    |                         |                                                                                   | <b>X</b> # 🖶 |
|----------------------------------------------------------------------------------------------------|----------------------------------------|----------------------------------------------------------------------------------------------------|----------------------------------------------------------------------------------------------------|-------------------------|-----------------------------------------------------------------------------------|--------------|
| Supplier Beazley Publications Propo                                                                                                    | sed Supplier Name Beazley Publications | Supplier Change Q, Supp                                                                                                    | lier ID S-100007 Version                                                                                                    | 1 Approval :            | Status Draft                                                                      |              |
| Supplier Status<br>Supplier Status Active<br>Reason (empty)<br>Reason Description (empty)                                                                                                    |                                        |                                                                                                    | Weight of the second second | ed<br>Yes<br>Yes<br>Yes |                                                                                   |              |
| <ul> <li>Supplier Details</li> </ul>                                                                                                    |                                        | <ul> <li>Payment Details</li> </ul>                                                                                                    |                                                                                                    |                         | Default Supplier Payment Memo                                                     |              |
| Restricted to Companies (empty)<br>DUNS Number (empty)<br>Supplier Category Newspapers/Pe<br>Supplier Group (empty)<br>Customer Account Number (empty)<br>Certificate of Insurance Date (empty) | riodicals/Films                        | Default Payment Terms<br>Payment Type<br>Default Payment Type<br>Credit Card<br>Always Separate Payments<br>Do not pay during Bank Account updates<br>Default Currency<br>Remittance Integration System | (empty)<br>Check<br>Check<br>(empty)<br>No<br>Accept All Currencies<br>Accepted Currencies<br>(empty)                                                                                                    | USD                     | Default Text Use Supplier Reference Use Invoice Memo Use Supplier Connection Memo |              |
| Children (empty)                                                                                                    |                                        |                                                                                                    |                                                                                                    |                         |                                                                                   |              |
| Parent (empty)                                                                                                    |                                        |                                                                                                    |                                                                                                    |                         |                                                                                   |              |

18. The saved Supplier change displays in View mode.

*Note:* To re-access the current supplier change, click the **Additional Actions** button to the right of the Supplier's name, and select **Edit > Edit Pending Change**.

#### You have submitted

| You have submitted Supplier Change for Beazley Publications submitted by Brandi Robinson (432606) on 04/04/2017 Actions | ×# 🖶 |
|----------------------------------------------------------------------------------------------------|------|
| Up Next                                                                                                    |      |
| Supplier Administrator                                                                                                  |      |
| Approval by Supplier Administrator                                                                                      |      |
| Due Date 04/06/2017                                                                                                    |      |
| > Details and Process                                                                                                   |      |
|                                                                                                    |      |
|                                                                                                    |      |
|                                                                                                    |      |
| Done                                                                                                    |      |

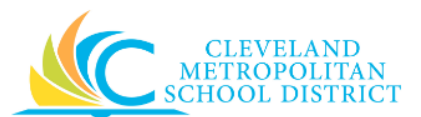

19. Review the displayed information, and pay particular attention to the **Up Next** section to view the next step in the process.

## Result:

You have successfully created a Supplier Change, but be sure to click **Done** to exist this task. Now access your Workday **Inbox** (Actions or Archive tabs) to confirm the creation of the supplier change.

<u>Note:</u> For additional information on this Supplier Change, click  $\bigcirc$  to the left of **Details and Process** and review the available details, prior to clicking **Done**.